## Cara Upload File Laravel 8 Or Higer di Hosting Namahosting via FTP

1. Buka Aplikasi WinSCP masukuan *username* dan *password* sesuai dengan informasi yang diberikan melalui email.

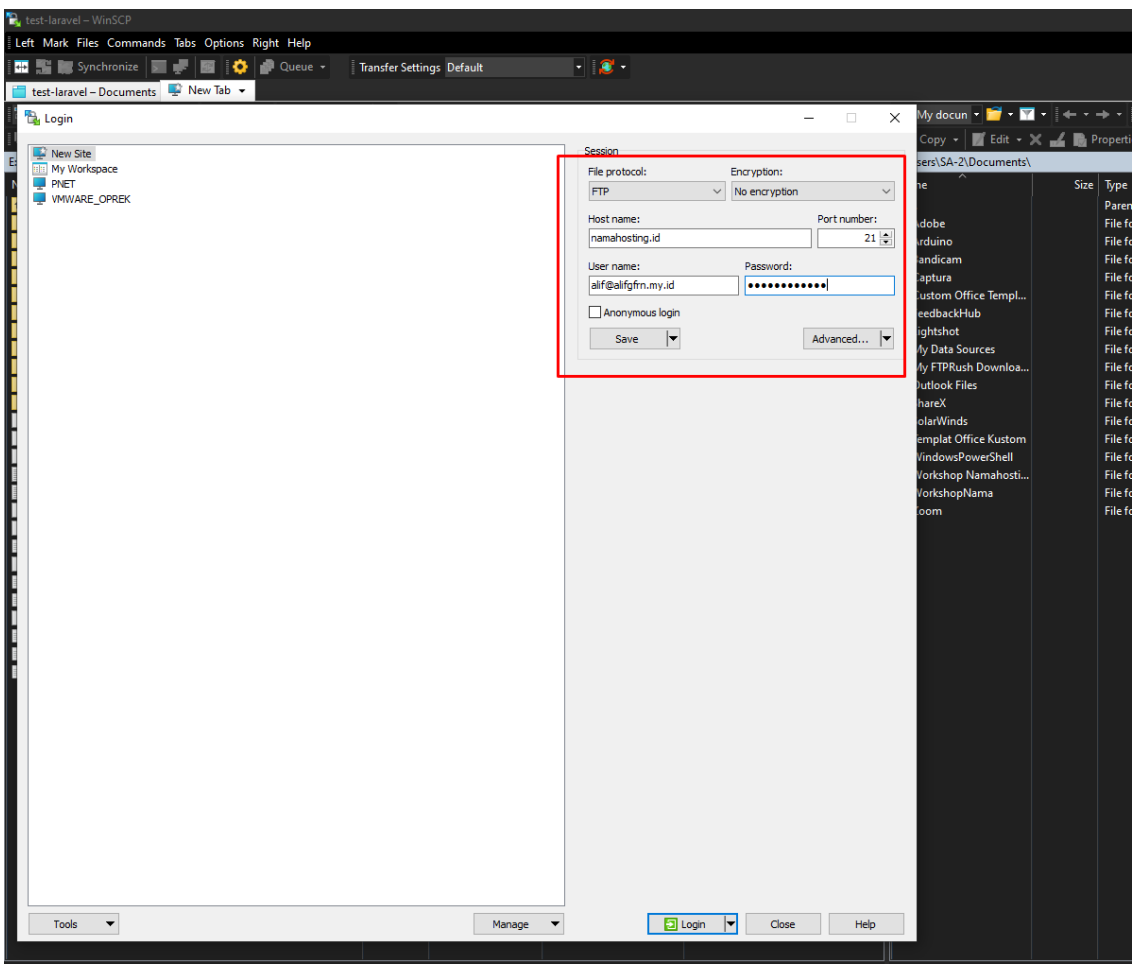

File Protocol : FTP
Encyrption : No encryption
Hostname : server tujuan atau nama domain yang anda miliki
Port number : 21 (port default yang digunakan untuk ftp)
Username : username ftp yang sudah dibuat, atau yang sebelumnya diinformasikan via email
Contoh: allif@alifgfrn.my.id

Password : kata sandi yang sudah dibuat, atau yang sebelumnya diinformasikan via email

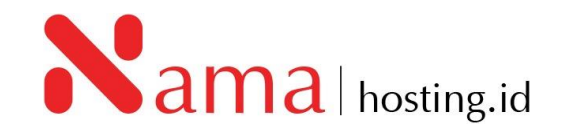

2. Setelah *login* maka akan muncul tampilan seperti di bawah ini. Untuk *root directory* pada server akan muncul pada tab sebelah kanan, dan untuk local computer akan muncul pada tab sebelah kiri.

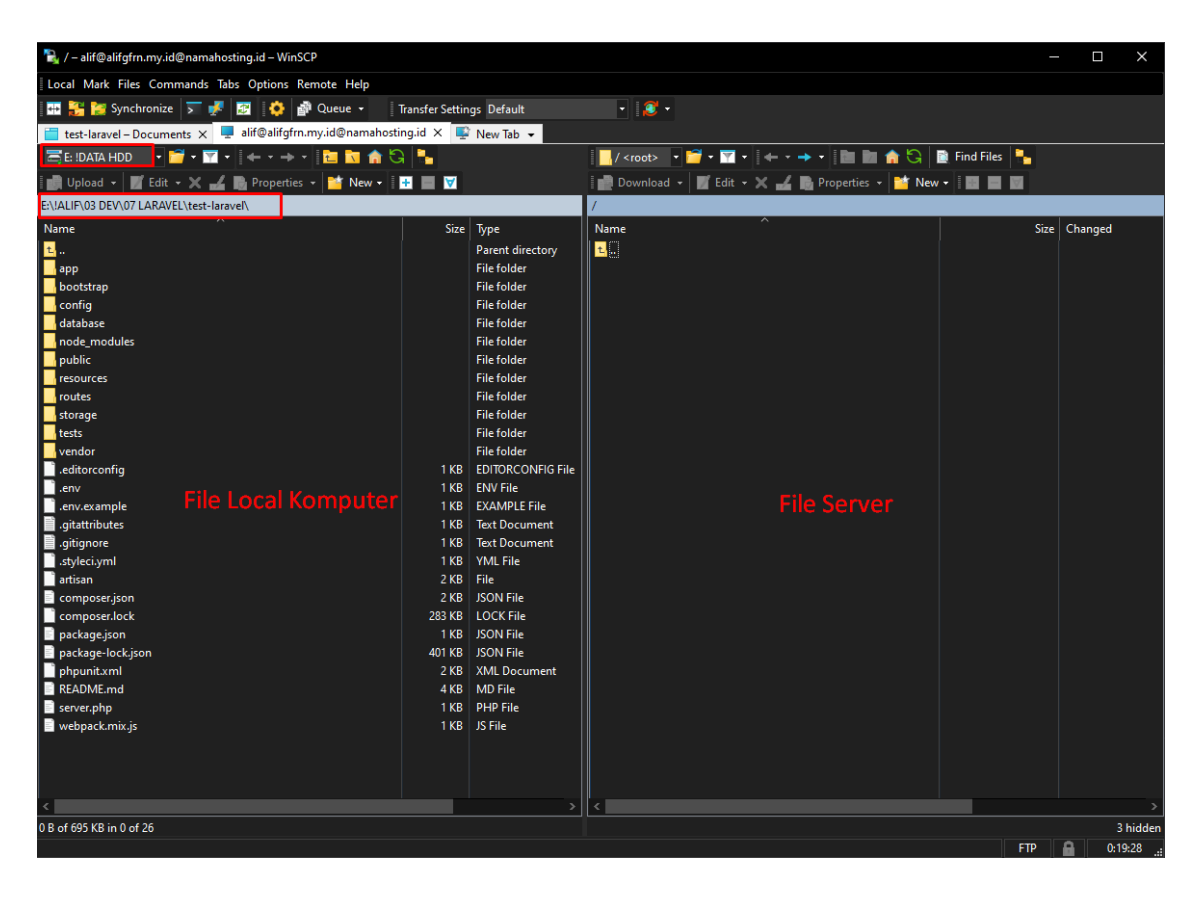

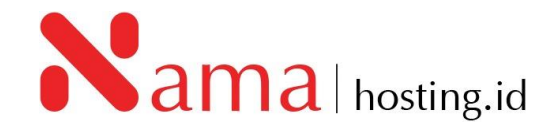

**3.** Pilih directory dimana *project* laraval di simpan pada *local computer*, arahkan path/folder seperti gambar berikut:

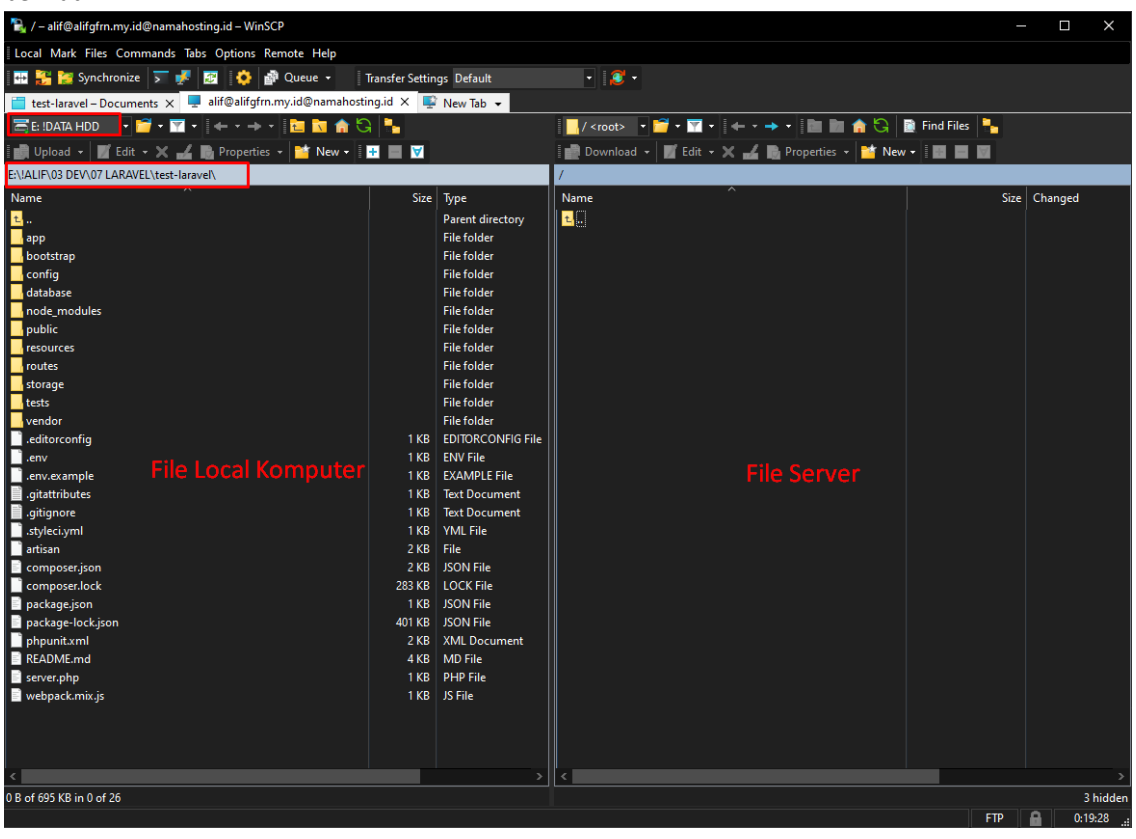

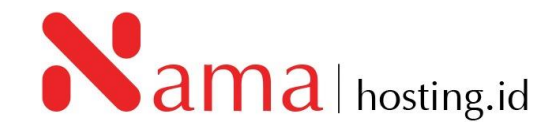

4. Tampilkan *Hidden files* atau .file (dot file) dengan klik logo *gear kuning*, kemudian klik *panels*, dan pada common klik *Show hidden files (Ctrl+Alt+H)* dan klik *OK* setelah kolom terceklis. Seperti gambar berikut:

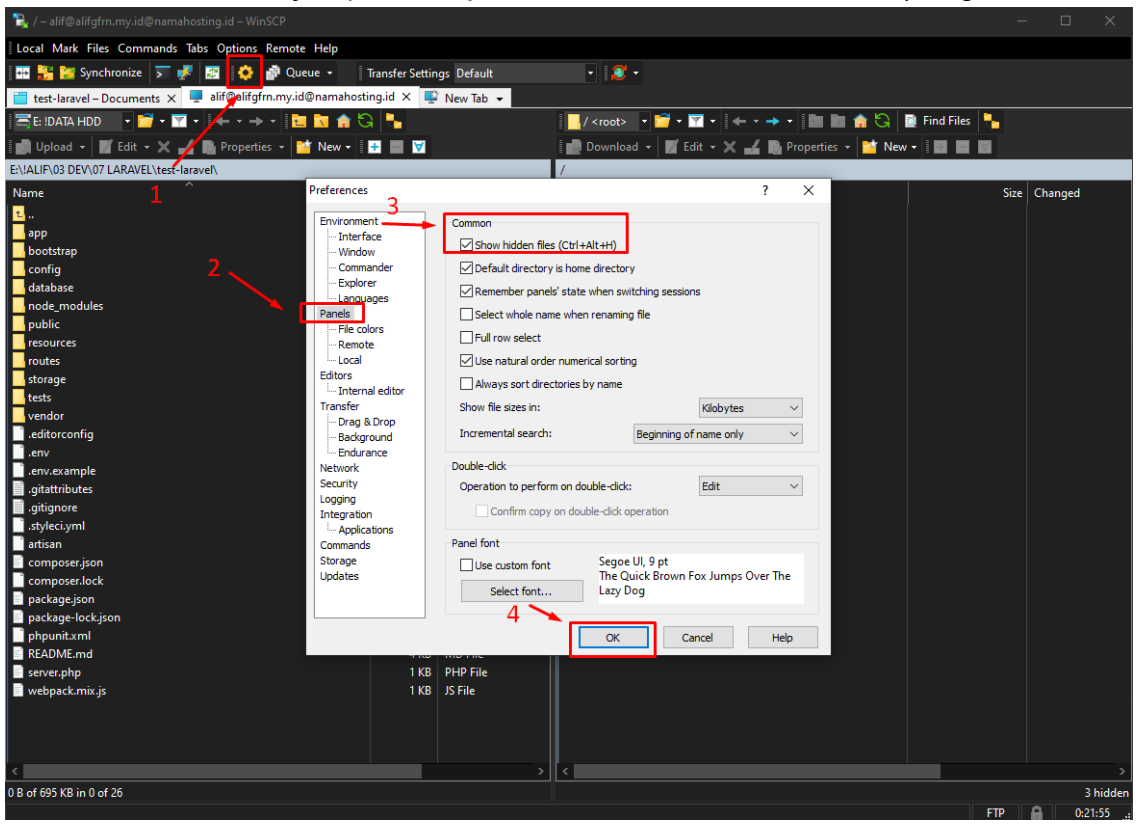

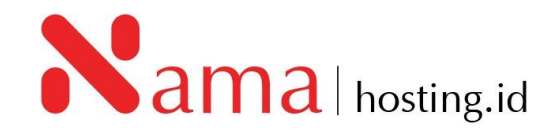

5. *Upload* semua file dan folder project laravel ke hosting dengan men-select semua file dan folder baik yang *doted* file seperti .env, proses ini memakan waktu tergantung koneksi yang digunakan.

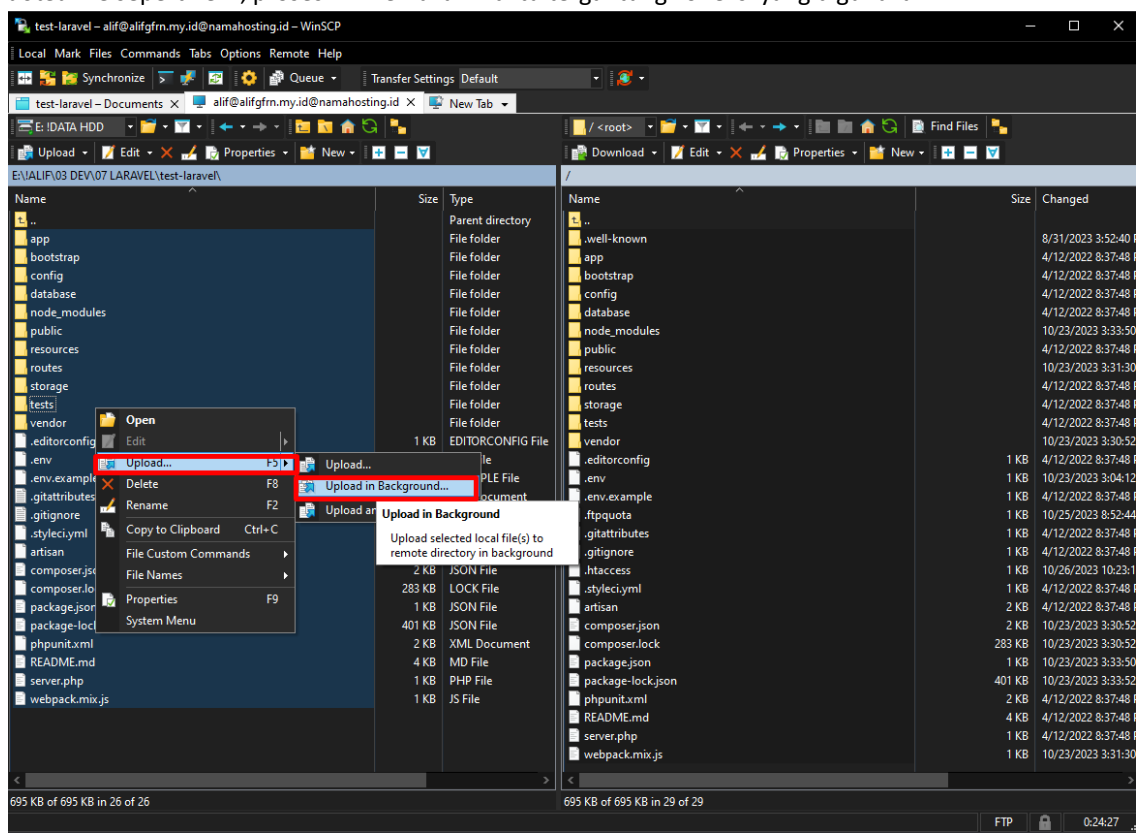

6. Jika file sudah teruplaod semua, pastikan file .htaccess sudah ada pada root path/server hosting. Jika tidak ada, create file dengan nama .htaccess di server hosting (tab sebelah kanan). Kemudian buka file .htaccess pada server menggunakan editor default WinScp atau text editor yang sudah di integrasikan dengan WinSCP. Jika sudah terbuka tambahkan "DirectoryIndex server.php" dibawah

## .htaccess ×

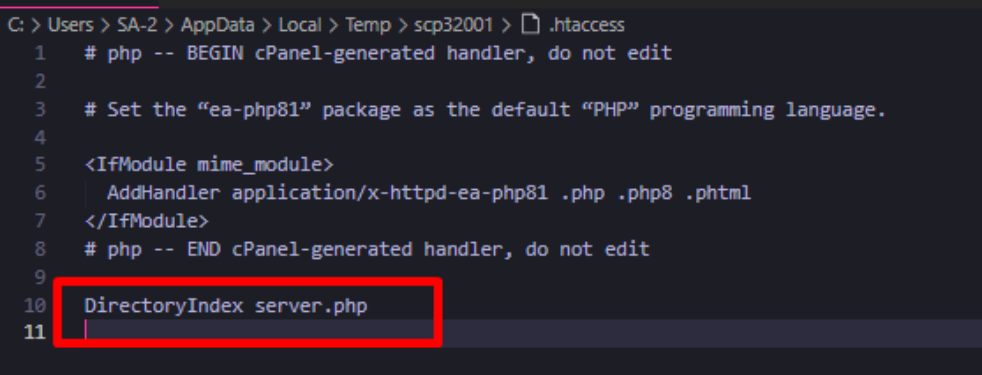

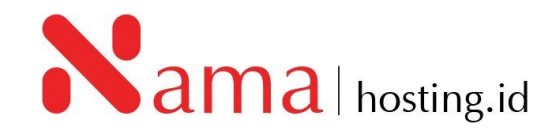

7. Selanjutnya pastikan file *server.php* pada *server* apakah file sudah ada atau tidak ada, jika file tidak ada silahkan buat file server.php dengan isi seperti dibawah ini.

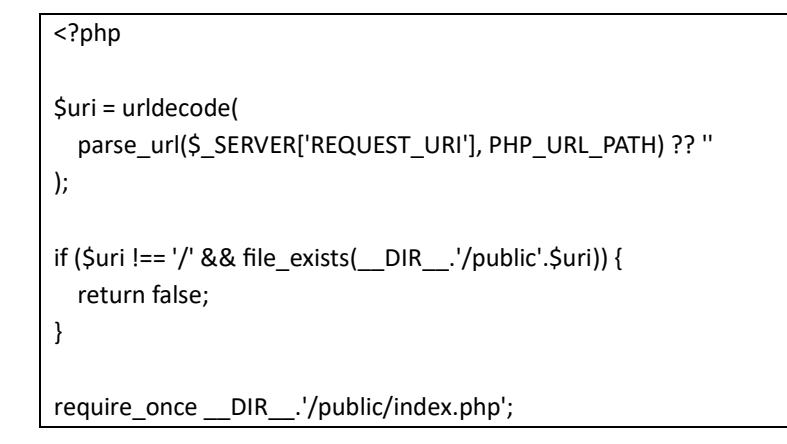

8. Jika *configurasi* sudah disesuaikan dengan informasi diatas, kemudian test apakah web yang menggunakan frameworfk Laravel sudah bisa di akses.

| ← → C iii alifgfm.my.id |                                                                                                    |                                                                                                    | ର ଜ ଛ 🖈 🖬 🖬 🌖 🗄 |
|-------------------------|----------------------------------------------------------------------------------------------------|----------------------------------------------------------------------------------------------------|-----------------|
| Ŷ                       | P Laravel                                                                                                    |                                                                                                    |                 |
| m                       | Documentation<br>Larvest has workeful, thorough documentation covering every sepect<br>of the framework. Whether you are new to the framework or have<br>previous experimental transve, mere more than the documentation from beginning to end. | Lancests     Lancests     dres: Boosands of video latorials on Larent, PHP, and     isodicipt development. Chark them out, use for yourself, and     massively level up your development akills in the process.                                                                                                    |                 |
| P                       | Laravet. News<br>Laravet News is a community driven portal and newsletter appropriating<br>all of the latest and most important news in the Laravel ecosystem,<br>including new package releases and hutorials.                                 | Vibrant Ecosystem<br>Lararet's robust (Dary of first-party tools and Ubravies, such as <u>Eggs</u> ,<br><u>Mans</u> , <u>Hoos</u> and <u>Ecosystem</u> , Holy you take your projects to the next level.<br>Pair them with Downful capes toorations: <u>Nate Cabler: Doub Echon</u><br><u>Holdman. Stantum Telescone</u> , and more. |                 |
| स् abo                  |                                                                                                    |                                                                                                    |                 |

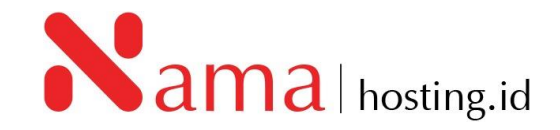